In dieser Maske werden die Stammdaten der ausgewählten Filiale hinterlegt.

| Man Particity of Statigart                    |                                        |                                                    |                  |             |              |                                   |                   |                 |               |              |           |
|-----------------------------------------------|----------------------------------------|----------------------------------------------------|------------------|-------------|--------------|-----------------------------------|-------------------|-----------------|---------------|--------------|-----------|
| Filialverwaltung<br>Filialen: 01 Stuttgart, S | Elisberwaltung                         | P → Bpeichem Ani                                   | egen Auswahl     |             | hstes Kop    | eren C<br>Neuladen                | Mehr<br>Mitarbeit | ar Praiolistan  |               | Fernivartung | ?<br>Hife |
| Buchhaltung                                   | Auressen                               | Banwerbindungen                                    | Einstellungen    | Fillaleigei | Ischalten    | Abrechnung                        | Mital Delo        | er Preisitsten  | Sommenzaorana | ig           |           |
| Stammdaten                                    | Filiale ändern<br>Name:                | 01 Stuttgart                                       |                  |             | Vor          | stand:                            | [                 |                 |               |              | -         |
| Arbeitsplatz                                  | Namenszusatz:<br>Name im Login-Dialog: | 01 Stuttgart                                       |                  |             | Vor<br>Ge:   | standsvorsitzen<br>schäftsführer: | de: [             | Andreas Fischer |               |              | -         |
| filialverwaltung ⊠                            | Kürzel:                                | S                                                  |                  |             | Auf          | sichtsratsvorsitz                 | ender:            |                 |               |              | į         |
| 🙊 Fillalkette                                 | Zentrale:                              | <ul> <li>Behandlungen werde</li> </ul>             | en durchgeführt  |             | Inh<br>Fili: | aber:<br>alleiter:                |                   | Bayer, Michael  |               | ,            | 5         |
| 🖧 Filialgruppen                               | Filialgruppe:                          | Master (Filialgruppenna                            | mme)             |             | ·            |                                   |                   |                 |               |              |           |
| 📅 Filialen                                    | Land:                                  | Deutschland                                        |                  |             | Tea          | mleiter:                          | [                 | Qual Alamandar  |               | 2            | 2         |
| 🙆 Master Einstellungen                        | Bundesland:                            | Baden-Württemberg                                  |                  |             | Hai          | ndelsregister-N                   | nagren.<br>N:     | 547854          |               |              | -         |
| Schnittstellen                                | Vertriebsgebiet                        |                                                    |                  |             | Hai          | ndelsregisterort                  |                   | Stuttgart       |               |              | Į.        |
| ( Zeiterfassung                               | Anwendung:                             | Hörakustik<br>Augenoptik                           |                  |             | Am<br>Ste    | sgericht:                         |                   | Stuttgart       |               |              | -         |
| Berechtigungsgruppen                          |                                        | Zentrallager<br>Optikwerkstatt                     |                  |             | Um           | satzsteuer ID:                    |                   | DE10205864-13   |               |              | 1         |
| A Mitarbeiter                                 | Sichtbar in Anmeldung von:             | Shop                                               | Bis              | ß           | Kos          | tenstelle:<br>idant:              | l                 | 001             |               |              | Ţ         |
| Benutzerkonten                                | Aktiv von:                             |                                                    | Bis:             | i.          | Del          | oitorennr. intern                 |                   |                 |               |              | Ĩ         |
| ှိနှို Servicezugangsdaten                    | Öffnungszeiten 1:                      | 09:00 bis 18:00 Uhr (Mo<br>09:00 bis 12:00 Uhr (Sa | 0 Fr.) und<br>L) |             | Del          | oitorenkonto Ku                   | nde:              |                 |               |              |           |
| X Wathing                                     |                                        |                                                    |                  |             | SEI          | PA Gläubiger ID                   |                   |                 |               |              | i.        |
|                                               | Öffnungszeiten 2:                      |                                                    |                  | -           | Ext          | Bankeinzug Nr.                    | : [               |                 |               |              |           |
| Egtras                                        |                                        |                                                    |                  |             | Kra          | nkenkassen Be                     | zirk:             |                 |               |              | -         |
| Browser                                       |                                        |                                                    |                  |             | Ver          | ragsoption:                       | l                 |                 |               |              | _         |

### Lösungen

• Filialkettenname bzw. Filialname stimmen nicht (Problemlösung)

### Funktionsleiste

| G E Suche    |               | <u>P</u><br><u>Speichern</u> Anlegen Auswahl <u>V</u> origes Nächstes Kogieren Neuladen Mehr AMPAREX Ferriwartung                                                                                                    |
|--------------|---------------|----------------------------------------------------------------------------------------------------|
| Schaltfläche | Name          | Beschreibung                                                                                                    |
|              | Speiche<br>rn | Wurden Daten in der Maske ergänzt, verändert oder gelöscht, werden damit die Änderungen in die Datenbank gespeichert.                                                                                                    |
|              | Anlegen       | Zum Anlegen einer neuen Filiale. Dabei ist eine entsprechende Lizenz zum Anlegen nötig (ggf. kontaktieren Sie hier den AMPAREX Vertrieb). Sind mehrere Applikationstypen (Hörakustik, Augenoptik, Zentrallager, Optikerwerkstatt) möglich, wählen Sie einen oder mehrere Typen aus. Abschließend muss ein passender Filialname eingetragen werden.         Image: Provide the state of the state of th |
|              |               | Hörakustik         Augenoptik         Zentrallager         Optikwerkstatt         Änderungen speichern         Bitte geben Sie Ihren Namen für Rückfragen ein         Name:         OK                                                                                                    |

| Q              | Auswahl      | Öffnet den Auswahldialog zum Suchen und Öffnen einer Filiale.                                                                                                    |
|----------------|--------------|----------------------------------------------------------------------------------------------------|
| 0-             |              | AMPAREX ×                                                                                                    |
|                |              | Filiale auswählen<br>Grenzen Sie die Daten über die Suchkriterien ein und wählen Sie den gewünschten Datensatz aus                                                                           |
|                |              | Suchkriterien     Suchen       Name im Login-Dialog:     Felder vorbelegen       Aktiv am:     Image: Suchen                                                                                 |
|                |              | Suchergebnis (4) $\mathcal{P} \boxtimes \mathcal{F}$                                                                                                    |
|                |              | Kurzei     Name im Login-Dialog     Name     Zentrale       01     01 Stuttgart     ✓                                                                                                    |
|                |              | 02 02 Wuppertal Top Hearing (W)<br>03 03 Nürnberg (Zentrallager/Werkstatt) Optikwerkstatt (N) ✓<br>5 Togosfiliele shoe Kosse                                                                 |
|                |              |                                                                                                    |
|                |              | Hilfe Auswählen Abbrechen                                                                                                    |
| Û              | Voriges      | Sind mehrere Filialen vorhanden, kann hiermit zur vorherigen Filiale gewechselt werden.                                                                                                    |
| $\hat{\Gamma}$ | Nächstes     | Sind mehrere Filialen vorhanden, kann hiermit zur nachfolgenden Filiale gewechselt werden. Hierfür muss eine passende Lizenz vorliegen (siehe oben Anlegen).                                 |
|                | Kopieren     | Kopiert die gerade geöffnete Filiale.                                                                                                    |
| $\bigcirc$     | Neulad<br>en | Wurden auf einem anderen Arbeitsplatz Daten geändert oder erfasst, können diese Daten nachgeladen werden, ohne die Maske neu aufzurufen.                                                     |
|                | Mehr         | Über das Mehrmenü wird das Änderungsprotokoll aufgerufen. Hierüber werden alle Änderungen protokolliert (Filiale, Mitarbeiter, Datum der Änderung, in welcher Maske und was geändert wurde). |

#### Maskenbeschreibung

#### Filiale ändern (linke Spalte)

## A Hinweis

Sämtliche nachfolgend genannte Felder werden auf verschiedenen Dokumentvorlagen per Platzhalter automatisch beim Druck in den Dokumenten 'befüllt'. Die Platzhalter können in den Dokumentvorlagen angepasst, erweitert bzw. entfernt werden. die Platzhalter selber beginnen mit 'Absender' (z. B. Absender\Name ist der Filialname) Dokumentvorlagen | Stammdaten.

| Feld                 | Beschreibung                                                                                     |
|----------------------|--------------------------------------------------------------------------------------------------|
| Name                 | Die Firmierung/Name Ihrer Firma. Erscheint auf den Dokumenten in AMPAREX über einen Platzhalter. |
| Name<br>nszus<br>atz | Eventueller Namenszusatz zu Ihrem Firmennamen.                                                   |

| Name<br>im      | Legen S<br>den AMF                              | ie hier fest, wie die aktuelle Filiale im Anmeldedialog von AMPAREX dargestellt werden soll. Diese Bezeichnung wird auch in PAREX Auswahlboxen verwendet.                                                                                                    |
|-----------------|-------------------------------------------------|----------------------------------------------------------------------------------------------------|
| Login<br>Dialog | MA 🚺                                            | PAREX - X                                                                                                    |
|                 | Ann<br>Fi<br>Ar                                 | Italkette:       Top Hearing (DE)         Italkette:       01 Stuttgart (Zentrale)         Italwendungstyp:       Horakustik         Augenoptik       Augenoptik                                                                                                    |
|                 | Be                                              | enutzer: AMPAREX                                                                                                    |
|                 |                                                 | Lizenzieren Anmelden Abbrechen                                                                                                    |
| Kürzel          | Dieses k<br>Kostenve<br>enthalter<br>Filialverv | Kürzel (Zahl und/oder Buchstabe) wird im Buchhaltungsexport verwendet und ist in den Angebotsnummern und<br>branschlagsnummern enthalten. Sofern in den Filialketten die Option 'Rechnungs- und sonstige Dokumentnummern<br>in das Filialkürzel' aktiviert ist, wird das hier verwendete Kürzel auch in die Rechnungsnummer integriert <u>Rechnung 1</u><br>valtung.                                                                                        |
| Zentra<br>le    | Legen S<br>Filialübe                            | ie fest, dass die aktuelle Filiale als Zentrale behandelt werden soll. Diese kann dann filialübergreifend agieren (z.B. rgreifende Statistiken).                                                                                                    |
|                 |                                                 | Beschreibung                                                                                                    |
|                 |                                                 | Eine Filiale, die keine Zentrale ist, findet nur die Bestellungen, in der sie selber als Empfänger eingetragen ist.                                                                                                    |
|                 |                                                 | <ul> <li>Zentralen unterscheiden sich von normalen Filialen in folgenden Punkte:</li> <li>Zentralen in der Optik können in der Lagerverwaltung Bestellungen über das 'Mehr-Menü' Bestellungen aus Sortimenten erzeugen</li> <li>Lagerverwaltung Bestellungen 'Als Zentrale' findet man alle Bestellungen.</li> <li>Mehrere Kundennummern hinterlegen (Lieferant)</li> <li>Statistiken und Selektionen können für ALLE Filialen aufgerufen werden</li> </ul> |

| Behan<br>dlunge<br>n                     | In AMPAREX können Filialen geführt werden, welche nicht direkt Behandlungen oder Versorgungen von Kunden leisten. Diese reinen Verwaltungsfilialen sind z. B. das Hauptquartier/die Zentrale einer Filialkette, oder ein Zentrallager oder Callcenter. Die Abgrenzung zu 'normalen' Filialen erfolgt über das Häkchen 'Behandlungen werden durchgeführt' in den Stammdaten der Filiale.                                      |  |  |  |  |
|------------------------------------------|----------------------------------------------------------------------------------------------------|--|--|--|--|
| n<br>durch<br>geführt                    | Filialen können als 'Nicht behandelnd' definiert werden, wodurch angezeigt wird, dass es Spezialfilialen (z. B. Telefonzentrale) sind.<br>Für diese Filialen wird keine automatische Zuordnung von neu angelegten Kunden zur Filiale und zum aktuellen Mitarbeiter<br>durchgeführt. Der Kunde ist, solange keiner Filiale und keinem Mitarbeiter zugeordnet, bis die Daten in einer behandelnden Filiale<br>geändert werden. |  |  |  |  |
|                                          | Für nicht behandelnde Filialen gilt:                                                                                                    |  |  |  |  |
|                                          | <ul> <li>Neu angelegte Kunden werden nicht automatisch der aktuellen Filiale zugeordnet</li> <li>Ebenso wird der anlegende Mitarbeiter nicht als zuständiger Mitarbeiter eingetragen</li> <li>Bei der Anlage von Vorgängen wird der Anwender gefragt, welche Filiale und Mitarbeiter für den Vorgang zuständig sein sollen</li> </ul>                                                                                        |  |  |  |  |
|                                          | AMPAREX X                                                                                                    |  |  |  |  |
|                                          | Zuständigkeit<br>Zuständige Filiale und Mitarbeiter für den neuen Vorgang auswählen                                                                                                    |  |  |  |  |
|                                          | Filiale                                                                                                    |  |  |  |  |
|                                          | Verkäufer:                                                                                                    |  |  |  |  |
|                                          | <u>O</u> K Abbrechen                                                                                                    |  |  |  |  |
|                                          |                                                                                                    |  |  |  |  |
|                                          | Bei der Suche nach Kunden wird in der Detailsuche nicht die Filiale nicht vorbelegt                                                                                                    |  |  |  |  |
|                                          | Eur Marketingauewertungen sind alle Eilialen zugelassen                                                                                                    |  |  |  |  |
|                                          | <ul> <li>Für Markeungauswertungen sind alle Filiaten zugerassen</li> <li>Neu angelegte Serviceverträge werden der Stammfiliale des Kunden zugeordnet</li> <li>Kunden können allen Wortelicten zugeordnet werden (keine Einschräckung auf Warteliste der eigenen Eiliale)</li> </ul>                                                                                                    |  |  |  |  |
|                                          | Wird zu einem Vorgang ein Angebot erstellt, wird dieses der Vorgangs-Filiale zugeordnet     Angebote anderer Filialen dürfen abgeschlossen werden                                                                                                    |  |  |  |  |
|                                          | Zahlungen für Rechnungen anderer Filialen sind möglich     Beim Stornieren von Rechnungen kommt die Ware in das Lager der Rechnungsfiliale                                                                                                    |  |  |  |  |
|                                          |                                                                                                    |  |  |  |  |
| Filialor<br>ganisa<br>tion               | Über die Filialorganisation können mehrere Filialen in eine Organisation (Gruppe) zusammengefasst werden. Hierfür muss zuvor min.<br>eine Filialorganisation angelegt worden sein (siehe auch Filialorganisationen   Filialverwaltung). Bei jeder Filiale, die dieser<br>Filialorganisation angehört, muss die gleiche Filialorganisation ausgewählt werden.                                                                 |  |  |  |  |
|                                          | A Hinweis                                                                                                    |  |  |  |  |
|                                          | Die Bearbeitung der Filialorganisation funktioniert nur durch einen AMPAREX Mitarbeiter (ggf. Filialverwaltung nach dem                                                                                                    |  |  |  |  |
|                                          | Ummelden schließen und neu öffnen).                                                                                                    |  |  |  |  |
| Land<br>(Sprac<br>he),<br>Bunde<br>sland | Tragen Sie hier der Filiale entsprechenden Angaben ein. Die Einstellung des Bundeslandes wirkt sich sowohl auf die Findung der Kostenübernahme als auch auf die Zuordnung der Abrechnungsadressen der Kostenträger aus. Die Sprache, in welcher Sprache die Oberfläche dargestellt wird.                                                                                                    |  |  |  |  |
| Vertrie<br>bsgebi<br>et                  |                                                                                                    |  |  |  |  |

| Anwe<br>ndung                                   | Legt fe<br>dieser                 | est, unter welcher Anwendung Sie arbeiten. Dies wird bei der Einrichtung Ihrer Filiale festgelegt und kann nachträglich an<br>Stelle nicht geändert werden.                                                                                                    |  |  |  |  |  |
|-------------------------------------------------|-----------------------------------|----------------------------------------------------------------------------------------------------|--|--|--|--|--|
|                                                 |                                   | Beschreibung                                                                                                    |  |  |  |  |  |
|                                                 | App<br>likat<br>ion<br>sty<br>pen | Hörakustik und/oder Augenoptik oder Therapie                                                                                                    |  |  |  |  |  |
|                                                 | Zen<br>trall<br>ager              | Eine Filiale, die diesen Anwendungstyp hat, dient als Zentrallager/Werkstatt für die anderen Filialen. Ein Zentrallager hat Zugriff auf alle Lager der anderen Filialen, ohne eine Zentrale (mit erhöhten Zugriffsrechten) zu sein. Ferner hat ein Zentrallager erweiterte Zugriffsrechte innerhalb der Masken, bzw. weicht die Vorbelegung von Feldern teilweise in den Masken von der Standardvorbelegung ab. Zusätzlich gibt es in der Filialkettenverwaltung Einstellungen, welche erst bei der Aktivierung für das Zentrallager 'greifen', siehe auch Zentrallager & Zentrale.                                                                 |  |  |  |  |  |
|                                                 | Opt<br>iker<br>wer<br>kst<br>att  | Eine Filiale, die diesen Anwendungstyp besitzt, fertigt Brillen für die anderen Filialen des Unternehmens. Eine<br>Optikerwerkstatt hat Zugriff auf die Vorgänge anderer Filialen, ohne aber eine Zentrale (mit erhöhten Rechten) zu sein. Eine<br>Optikerwerkstatt ihrerseits hat keine eigenen Endkunden und legt keine Brillenvorgänge für Endkunden an. Eine<br>Optikerwerkstatt, kann von anderen Filialen bestellten, Brillengläser annehmen, und Schritte in den Brillenvorgängen der<br>anderen Filialen ausführen. Im Falle einer Reklamation (Glasbruch) kann die Werkstatt ihrerseits Gläser für den<br>Brillenauftrag (nach-)bestellen. |  |  |  |  |  |
| Sichtb<br>ar in<br>Anmel<br>dung<br>von<br>/bis | Bleibt                            | der Zeitraum ohne Angabe, ist Ihre Filiale in der Anmeldung immer sichtbar.                                                                                                    |  |  |  |  |  |
| Aktiv<br>von<br>/bis                            |                                   |                                                                                                    |  |  |  |  |  |
| Öffnun<br>gszeit<br>en                          | Trager<br>angez                   | n Sie in diesem Feld Ihre Öffnungszeiten ein. Diese können über einen Platzhalter z.B. in Ihrer Rechnung oder Ihrem Angebot<br>eigt werden (Platzhalter <b>/absender/öffnungszeiten1</b> ).                                                                                                    |  |  |  |  |  |

#### Filiale ändern (rechte Spalte)

| Feld                                  | Beschreibung                                                                                                    |
|---------------------------------------|----------------------------------------------------------------------------------------------------|
| Vorsta<br>nd                          | Tragen Sie hier die der Filiale entsprechenden Angaben ein. Diese werden per Platzhalter in die entsprechenden Dokumente eingefügt.                                                                                                    |
| Vorsta<br>ndsvor<br>sitzend<br>er     |                                                                                                    |
| Gesch<br>äftsführ<br>er               |                                                                                                    |
| Aufsich<br>tsratsv<br>orsitze<br>nder |                                                                                                    |
| Inhaber                               |                                                                                                    |
| Filialleit<br>er                      | Wählen Sie aus den betreffenden Mitarbeiter aus (muss vorher angelegt werden) und tragen diesen entsprechend ein.                                                                                                    |
| Teamle<br>iter                        |                                                                                                    |
| Datens<br>chutzb<br>eauftra<br>gter   | Ein Datenschutzbeauftragter kann an der Filiale/Zentrale hinterlegt werden. Dieser ist ein Verweis auf einen Mitarbeiter aus den Stammdaten. Es gibt dafür einen Platzhalter für die Filiale und für die Filialkette. Der Platzhalter für die Filialkette zieht dabei immer den Datenschutzbeauftragten aus der Zentralfiliale ( <i>/absender/datenschutzbeauftragter</i> ). Ist keine Zentrale vorhanden, wird die erste Filiale gezogen. |
| Handel<br>sregist<br>ernum<br>mer     |                                                                                                    |

| Handel<br>sregist<br>erort                                           |                                                                                                    |
|----------------------------------------------------------------------|----------------------------------------------------------------------------------------------------|
| Amtsge<br>richt                                                      |                                                                                                    |
| Steuer<br>nummer                                                     |                                                                                                    |
| Umsatz<br>steuer<br>ID                                               | Tragen Sie hier die der Filiale entsprechenden Angaben ein. Diese werden per Platzhalter in die entsprechenden Dokumente eingefügt.                                                                                                    |
| V<br>o<br>n<br>d<br>e<br>r<br>U<br>S<br>T<br>b<br>e<br>fr<br>e<br>it |                                                                                                    |
| Kosten<br>stelle                                                     | Tragen Sie hier die in Ihrer Buchhaltung der aktuellen Filiale zugeordnete Kostenstelle ein.                                                                                                    |
| Manda<br>nt                                                          |                                                                                                    |
| Debitor<br>ennr.<br>intern                                           |                                                                                                    |
| Debitor<br>enkont<br>o                                               | Diese Felder geben die Buchhaltungskonten für Debitoren-Sammelkonten vor. Einmal für die Kunden und einmal für die Kostenträger.                                                                                                    |
| Kunde<br>Debitor<br>enkont<br>o<br>Kostent                           | Info     Die Eingabe für das Feld ist auf 16 Zeichen beschränkt.                                                                                                    |
| räger<br>SEPA<br>Gläubi<br>ger Id                                    |                                                                                                    |
| Ext.<br>Bankei<br>nzug<br>Nr.                                        |                                                                                                    |
| Kranke<br>nkasse<br>n<br>Bezirk                                      | Der Bezirk muss gleich lauten wie im DE Schlüsselverzeichnis.                                                                                                    |
| Vertrag soption                                                      | Dieses Feld dient dazu, gezielt die Standardauswahl der Kostenträger der KT Verträge zu steuern (z. B. der Verband bei<br>Therapeuten). Es können mehrere Optionen, durch ';' getrennt, eingetragen werden. Für jeden Vorgang gilt genau ein Kostenträger-<br>Vertrag. Dieser wir automatisch auf Basis der Daten des Vorgangs/Angebotes und der zuständigen Filiale ermittelt. |
| DVR-<br>Nr.                                                          | Eingabefeld für die Datenverarbeitungsregisternummer. Diese Feld kann über einen Platzhalter in Dokumentvorlagen gedruckt werden.                                                                                                    |

## Siehe auch ...

- Zentrallager & Zentrale Dokumentvorlagen | Stammdaten